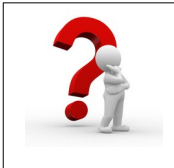

Cette procédure est **sensiblement identique pour tous les différents fournisseurs d'accès Internet (Orange, Free, SFR...)**. Cette démonstration a été réalisée à partir d'un navigateur internet et du FAI Orange. Elle vous permettra de **restreindre les temps de connexion pour certains de vos appareils connectés**.

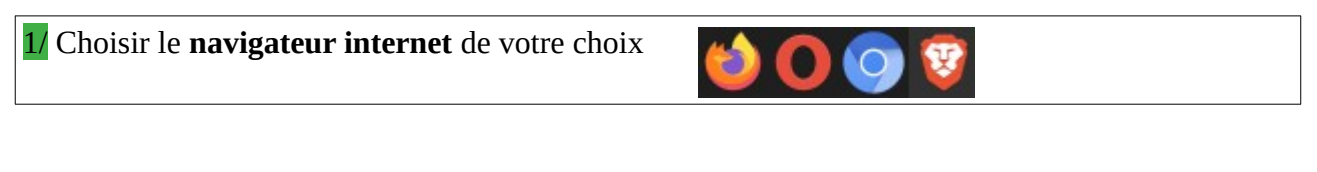

| 2/ Dans la barre d'adresse, saisir | : 192.168.1.1                       |   |               |
|------------------------------------|-------------------------------------|---|---------------|
| •                                  | Nouvel onglet                       | × | +             |
|                                    | $\leftarrow \rightarrow \mathbf{G}$ |   | Q 192.168.1.1 |
| Valider par la touche « Entrée »   |                                     |   |               |

| 3/ Une fenêtre appara                                 | ît, saisir votre identifian             | it et mot de passe          |                            |
|-------------------------------------------------------|-----------------------------------------|-----------------------------|----------------------------|
|                                                       | Livebo                                  | X                           |                            |
|                                                       | admin                                   |                             |                            |
|                                                       | Mot de passe                            |                             |                            |
|                                                       | Où trouver le mot de<br>de la Livebox ? | passe d'administration      |                            |
|                                                       | Mot de passe oublié                     |                             |                            |
|                                                       | Informations Légales<br>Version 4.15.10 | Connexion                   |                            |
| <u>Remarques :</u> vous pou<br>administration de la l | uvez retrouver le mot de<br>livebox ? » | e passe en cliquant sur « o | où trouver le mot de passe |

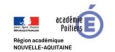

| 4/ Choisir mes équi         | pements conn  | ectés                        |                             |              |            |  |
|-----------------------------|---------------|------------------------------|-----------------------------|--------------|------------|--|
| orange <sup>®</sup> Livebox |               |                              |                             |              |            |  |
|                             | Administratio | on - Mes Favoris             | 5                           |              |            |  |
|                             |               |                              |                             | ( <b>†</b>   | _M∕        |  |
|                             | Favoris       | Mes équipements<br>connectés | Carrefour<br>d'installation | Wi-Fi activé | Diagnostic |  |
|                             |               |                              |                             |              |            |  |
|                             |               |                              |                             |              |            |  |

5. Vous avez une vue (en carte ou en liste) sur tous les équipements connectés de votre réseau

 Retour Mes équipements connectés

 Image: Image: Image

**6**/ Vous pouvez sélectionner le type d'accès que vous souhaitez mettre en place (autoriser/bloquer/planifier). Dans notre cas, nous choisissons **« planifier »**.

| Carte Liste                                                                                                    |                                                                                                    |
|----------------------------------------------------------------------------------------------------|----------------------------------------------------------------------------------------------------|
| Wi-Fi           PC-10           B* Ethernet           .           .           .           .           .           .           .           .           . | Paramétrer l'équipement   Type d'équipement   nom   PC-10   Adresse IP   192.168.1.10   Adresse MAC   Connexion Internet   connecté                        |
| <ul> <li></li></ul>                                                                                                    | <ul> <li>Paramétrer son accès à Internet</li> <li>Autoriser en permanence</li> <li>Bloquer en permanence</li> <li>Planifier</li> </ul> Annuler Enregistrer |

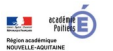

**7** Vous pouvez planifier en personnalisant en fonction de vos besoins. Des planifications préétablies (Eco, Vacances...) existent mais elles sont limitées.

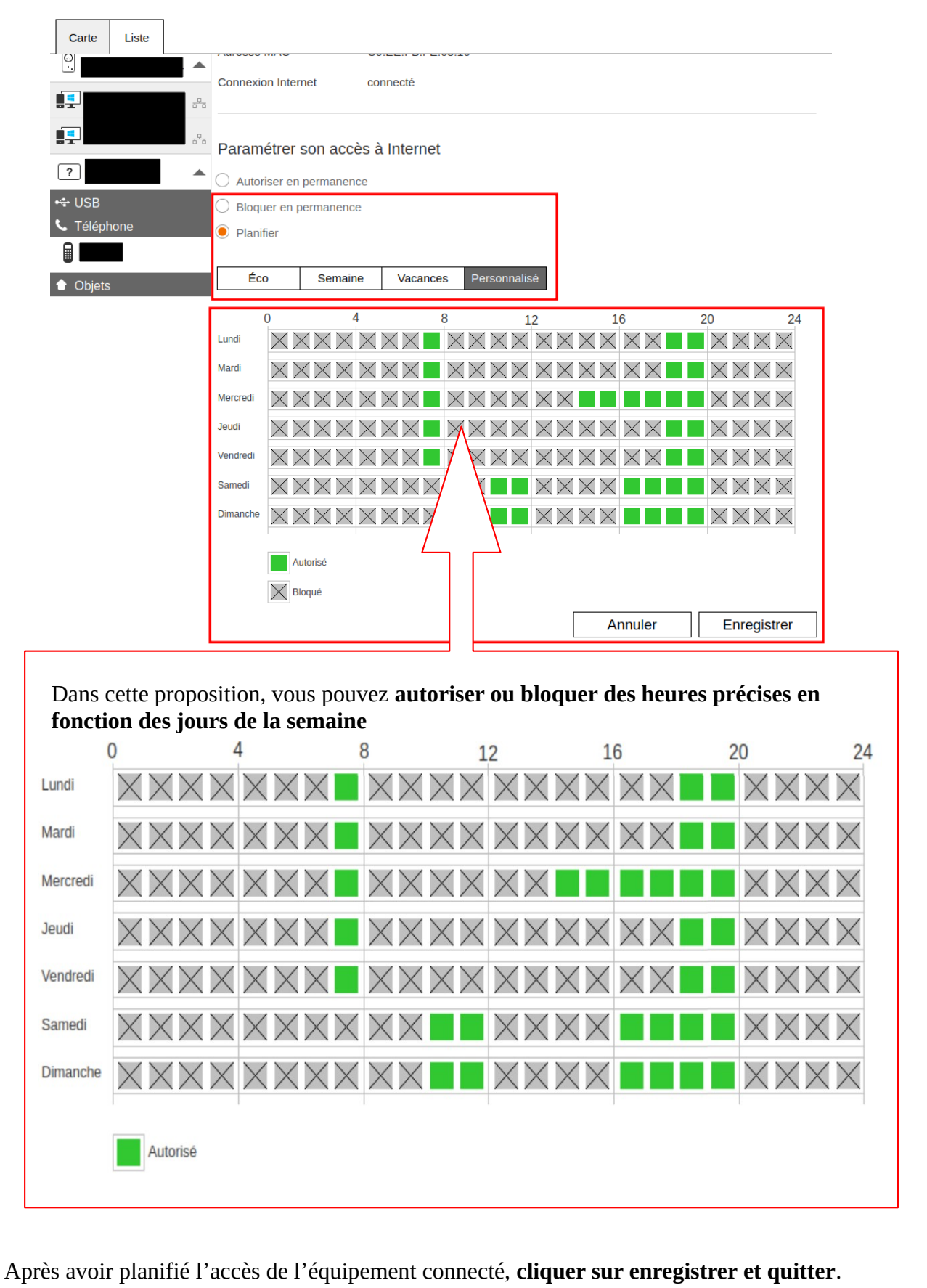

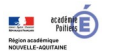